## How to Register in Huawei Installer Community

- Create Uniportal Account;
- Upgrade to Company Account.

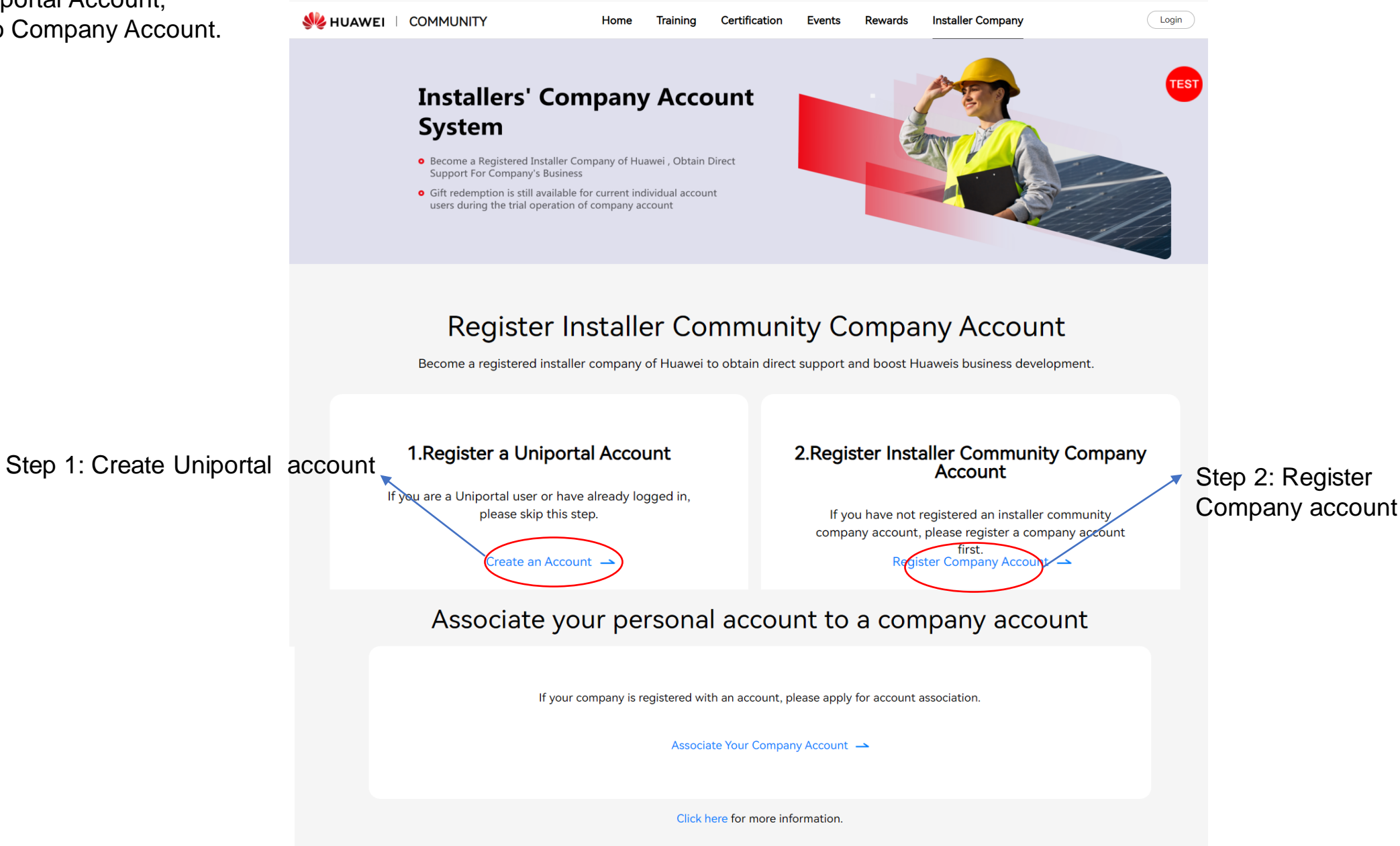

Huawei installer community company account is now available, you can register your account in this community.

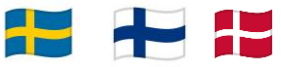

## **Step 1 Create Uniportal Account via 3 simple steps**

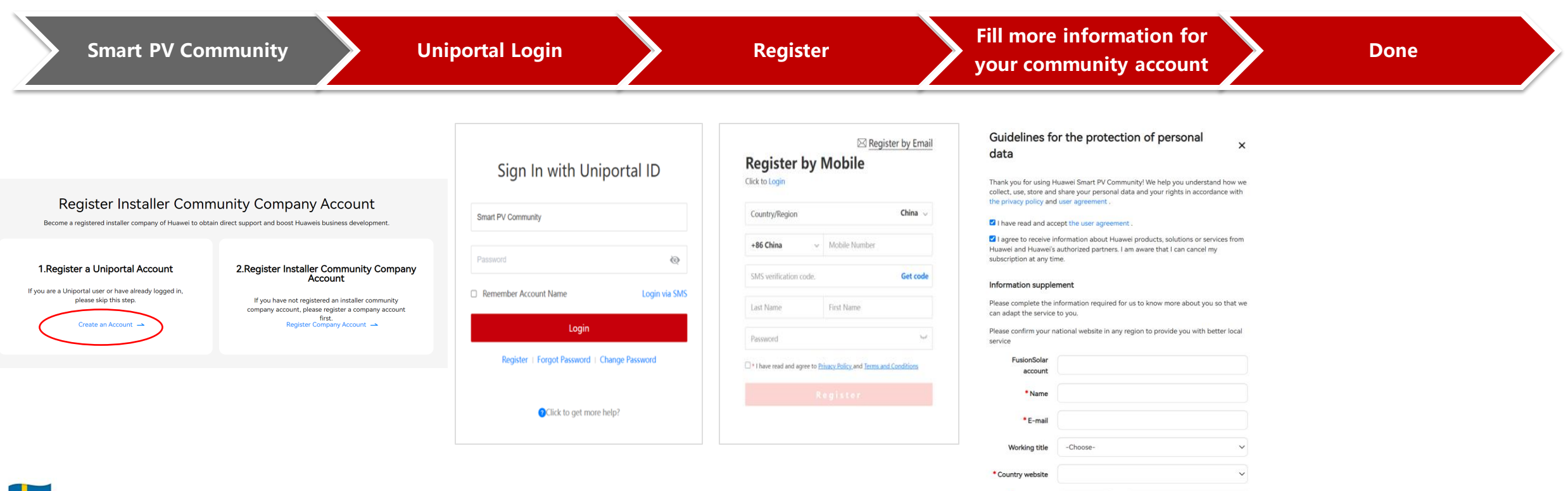

Telephone

number

V

Sweden Installer Community: https://community.solar.huawei.com/se/be installer.html

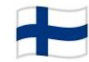

Finland Installers Community: https://community.solar.huawei.com/fi/be\_installer.html

Denmark Installers Community: https://community.solar.huawei.com/dk/be\_installer.html

## Step 2 Upgrade to Company Account

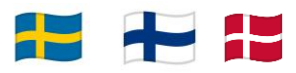

Community Installer Company- user path for company account admin

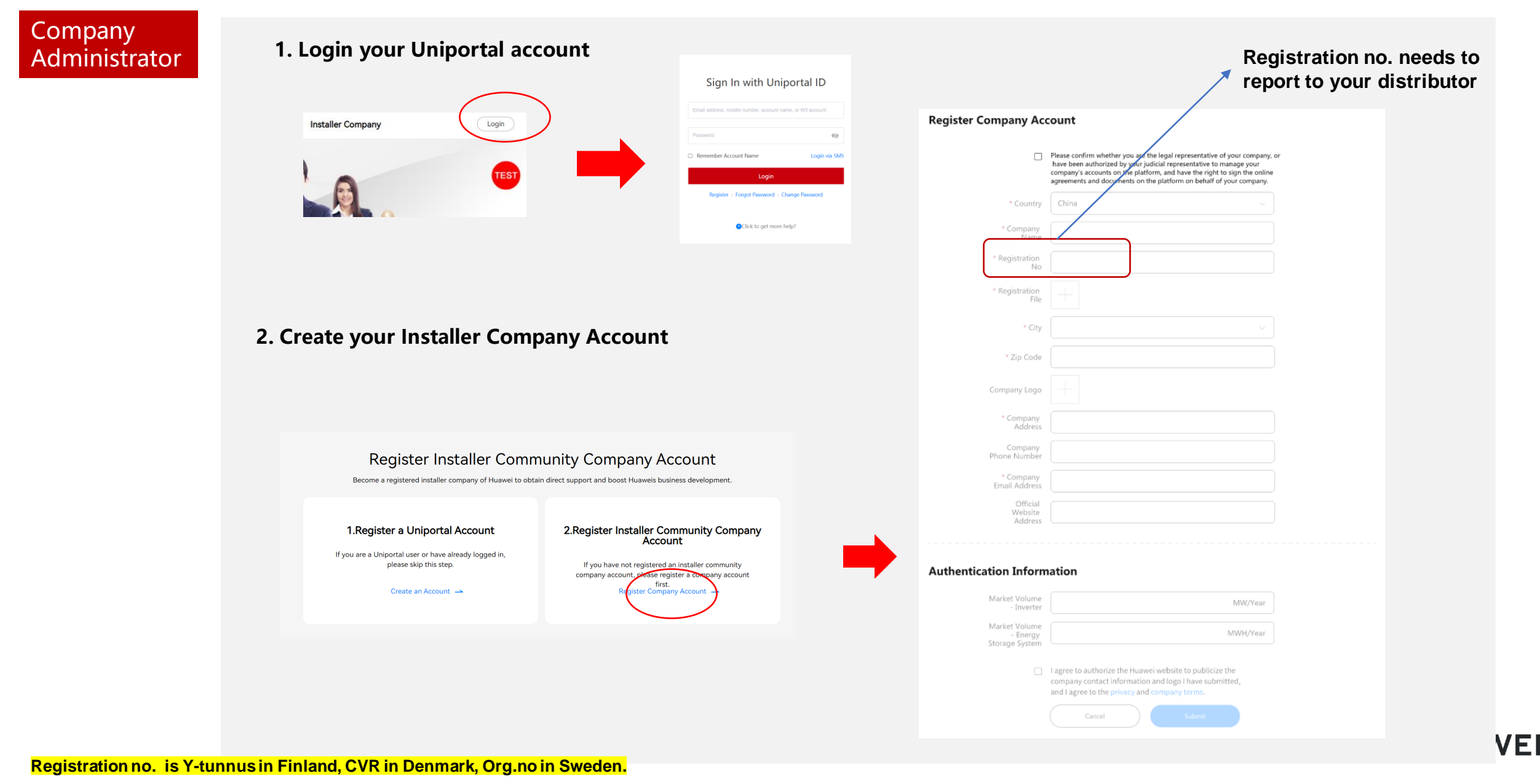

## Step 3 Check if company account creation successful

After Company account registration success, you can find your company info under 'My Profile'

|                      | Huawei installerares företagskonto är nu tillgängligt. Du kan registrera ditt konto i det här samhället. 🛛 🗙                                 |                                                                                                    |                                                      |                                     |                      |                           |
|----------------------|----------------------------------------------------------------------------------------------------|----------------------------------------------------------------------------------------------------|------------------------------------------------------|-------------------------------------|----------------------|---------------------------|
|                      |                                                                                                    |                                                                                                    |                                                      |                                     |                      | Sweden/Svenska            |
| 🐝 HUAWEI 🕴 GEMENSKAP | Hem                                                                                                    | Registrering & certifiering                                                                                | Marknadsföringsstöd                                  | Försäljningsincitament              | Installation och O&M | Utbildning och aktivering |
|                      | Qixia Yu<br>Handläggare<br>0 0<br>Näng Santling<br>Webbplats<br>Min favorit<br>Mina poäng<br>Mina evenemang<br>Min profil<br>Mitt certifikat | Min profil<br>토글 Konto-I<br>Nam<br>FusionSolar-kont<br>E-po:<br>Arbetstit<br>Land webbplai<br>Telefonnumme | D<br>in<br>co<br>st<br>el<br>ts<br>er<br>Redgen      |                                     |                      |                           |
|                      |                                                                                                    | Mitt associerade företagsinformatic                                                                        | Företagsnamn<br>Företagsklass r<br>Företagets adress | Sweden 123<br>egistrerade<br>Sweden | Koppla               | bort                      |

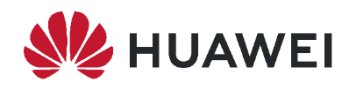